## オンラインレッスンの参加方法

O はじめに、

ZOOM の使い方

オンラインレッスンはお持ちのパソコン、スマートフォン、タブレットで ZOOM というアプリのビデオ会議機能を利用して行います。お持ちの機器の機能が故障などしていないか確認の上、ご参加くださいますよう、お願い致します。

① パソコン ※ マイク、カメラ、スピーカーが搭載されているもの

- (1) http//zoom.us/download のページに飛びます。
- (2) 『 ミーティングに参加する 』をクリックする。

|                                                                                                    |                                                                                                    | デモをリクエスト 1.888.799.9666 リソース 🗸 サポート 🔿 |  |  |  |
|----------------------------------------------------------------------------------------------------|----------------------------------------------------------------------------------------------------|---------------------------------------|--|--|--|
| ZOOM >                                                                                                    | ノリューション ▼ ブランと価格 営業担当へのお問い合わせ ミーティングに参加する                                                                             | ミーティングを開催する マ サインイン サインアップは無料です       |  |  |  |
|                                                                                                    | ダウンロードセンター クリッ                                                                                                    | IT管理者用をダウンロード -<br>ノクしてください           |  |  |  |
| <b>ミーティング用Zoomクライアント</b><br>最初にZoomミーティングを開始または参加されるときに、ウェブブラウザのクライアントが自動的<br>にダウンロードされます。ここから手動でダウンロードすることもできます。<br>ダウンロード<br>パージョン5.0.3 (24951.0515) |                                                                                                    |                                       |  |  |  |
| <                                                                                                    | Microsoft Outlook用Zoomプラグイン<br>Outlook用ZoomブラグインをインストールするとMicrosoft Outlookツール<br>され、1回のクリックでミーティングの開始や日程の設定を実行できるように | レバー上にボタンが表示<br>こなります。                 |  |  |  |

(3) 返信メールに記載されている『ミーティング ID 』を入力する。

|                               |              |                                                   |                                      |                                 |               | リクエスト 1.888.799.      | 9666 リソース 🗸 サ |    |
|-------------------------------|--------------|---------------------------------------------------|--------------------------------------|---------------------------------|---------------|-----------------------|---------------|----|
| zoom                          | ソリューション マー ラ | ランと価格 営業担当へのお                                     | 問い合わせ                                | ミーティングに参加する                     | ミーティングを開催する 🗸 | <b>サ</b> むむ           | サインアップは無料で    | Ŧ  |
|                               |              |                                                   | ミ <b>ーティングに</b><br>ーティングIDまたはル<br>参加 | こ参加する                           | )<⇒ ∶         | ーティング                 | 「I Dを入力       | する |
| H.323/SIPルームシステムからミーティングに参加する |              |                                                   |                                      |                                 |               |                       |               |    |
| 概要<br>Zoomプログ<br>とZotico キ    | \$           | <b>ギリンロード</b><br>ーディノダクライアント<br>Toom Doomのプライブ・15 | 営業担当<br>1.888.799.9666               | <del>טאין-ר</del><br>zoomをדראיז | ≣<br>         | ð<br>日本語 <del>▼</del> |               | •  |

(4) 返信メールに記載されている『パスワード』を入力し、お子様のお名前を

平仮名フルネームで入力する。

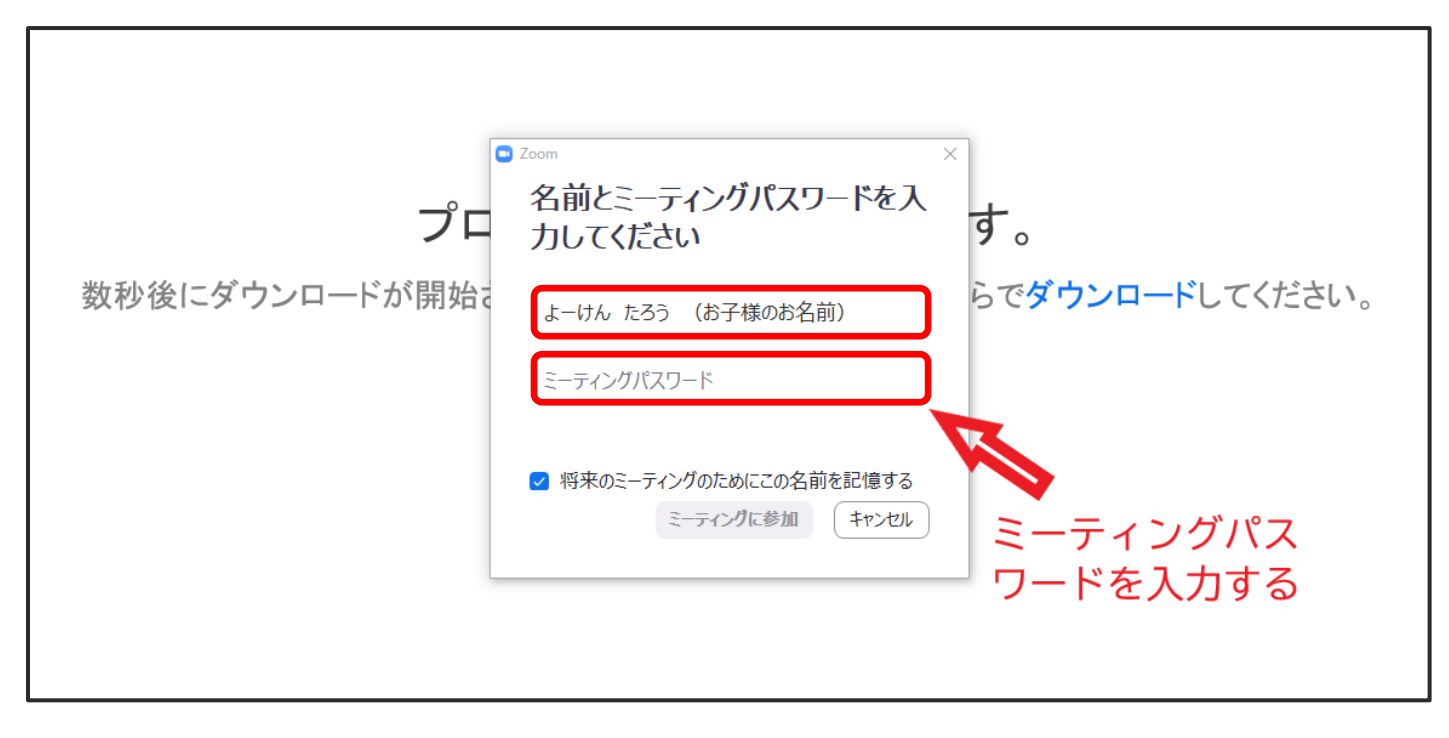

(5) オンラインレッスンが始まるまでお待ちください。
オンラインレッスン中は ビデオは映したまま、マイクが音を拾わない状態(ミュート)
で行います。レッスンが開始されてからでも設定できます。
お待ちの間、『 コンピューターのオーディオをテスト 』でビデオやオーディオの設定をする
ことができます。

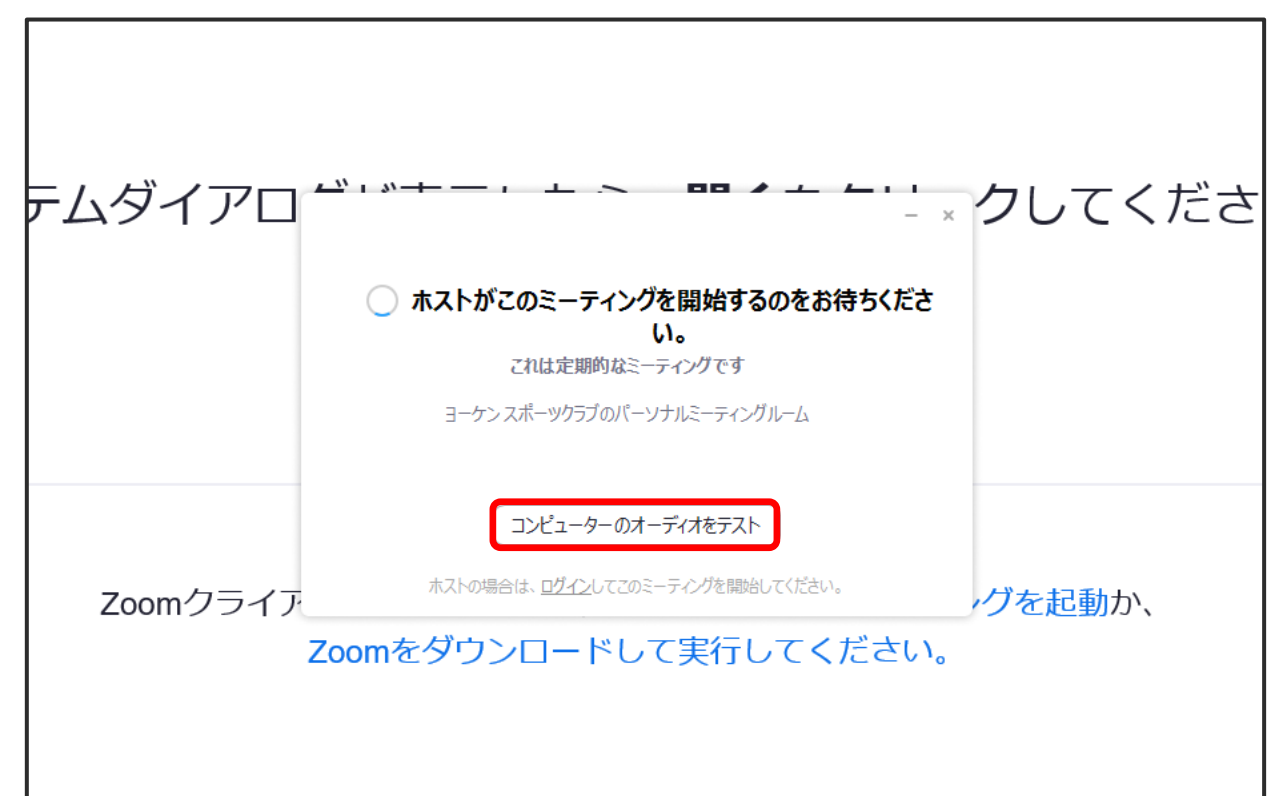

2

## ② スマートフォン ・ タブレット

- (1) ダウンロード・インストール方法
  - iPhone · iPad ⇒ AppStore より
  - O Android 型 スマートフォン・タブレット⇒Google Play(Play ストア)より

zoom アプリをダウンロードします。

検索バーより『 zoom 』で検索し、【 ZOOM Cloud Meetings 】というアプリを ダウンロードしてください。

(2) アプリを開き、『ミーティングに参加」をタップする。

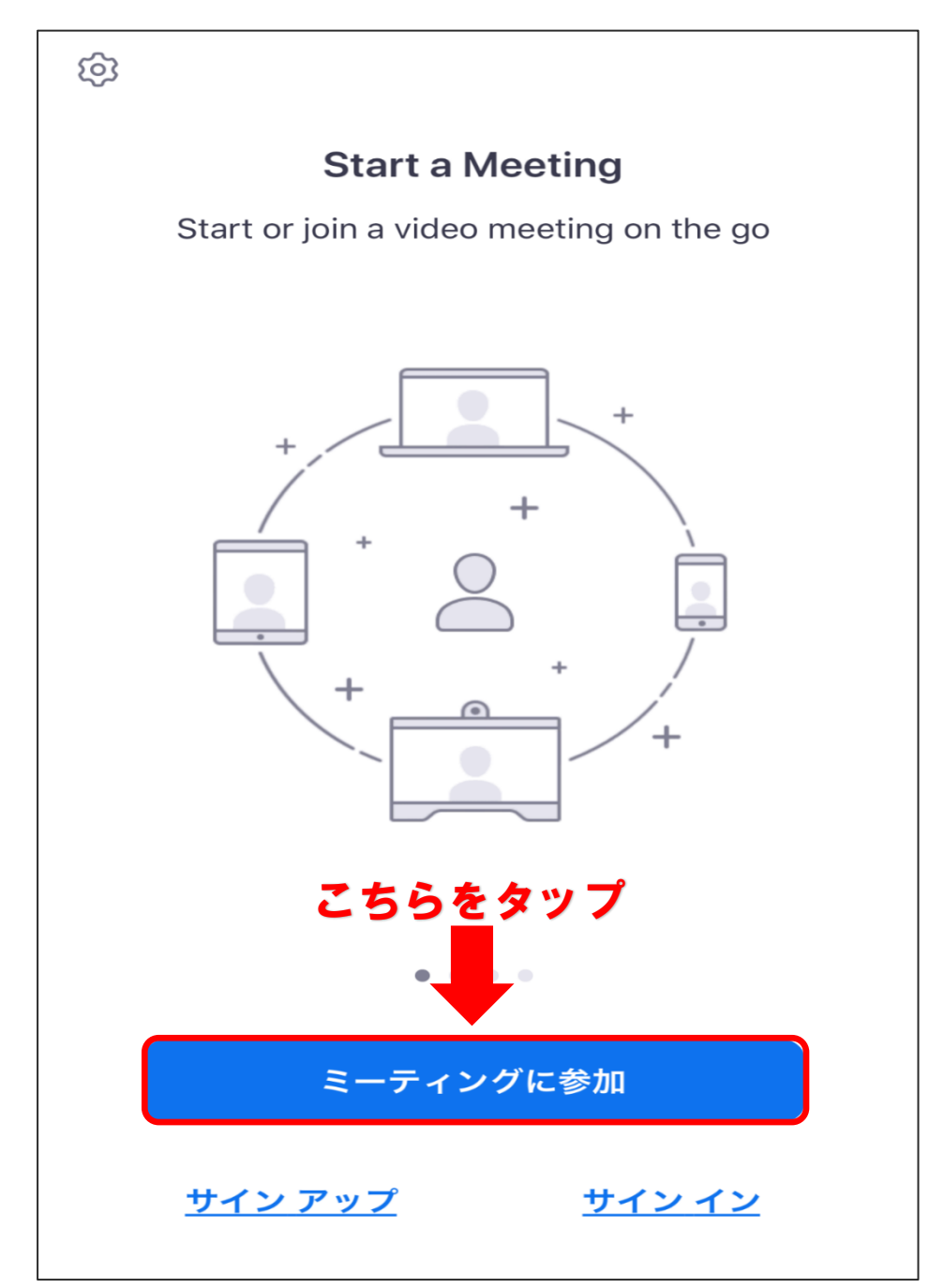

- (3) 返信メールに記載されている『 ミーティング ID 』を入力し、お子様のお名前を 平仮名フルネームで入力する。
  - ※ 参加オプションの【 オーディオに接続しない 】と【 自分のビデオをオフにする 】を オフの状態にしておいてください。
  - ⇒ オンラインレッスン開始時のマイクとカメラの設定です。レッスン開始後でも変更することができます。
  - ⇒ オンラインレッスン中は、ビデオは映したまま、マイクが音を拾わない状態(ミュート)

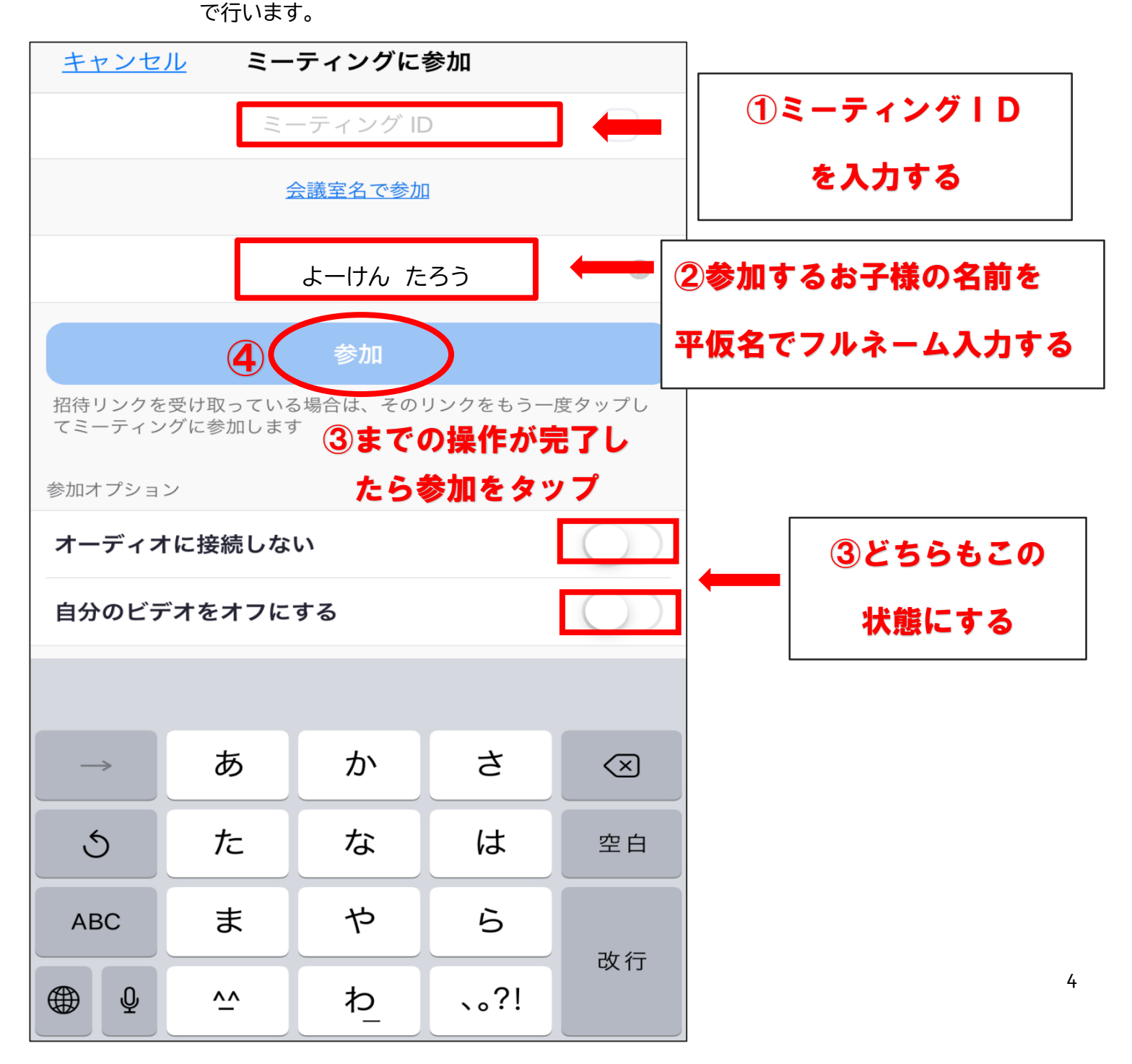

(4) 返信メールに記載されている『パスワード』を入力する。

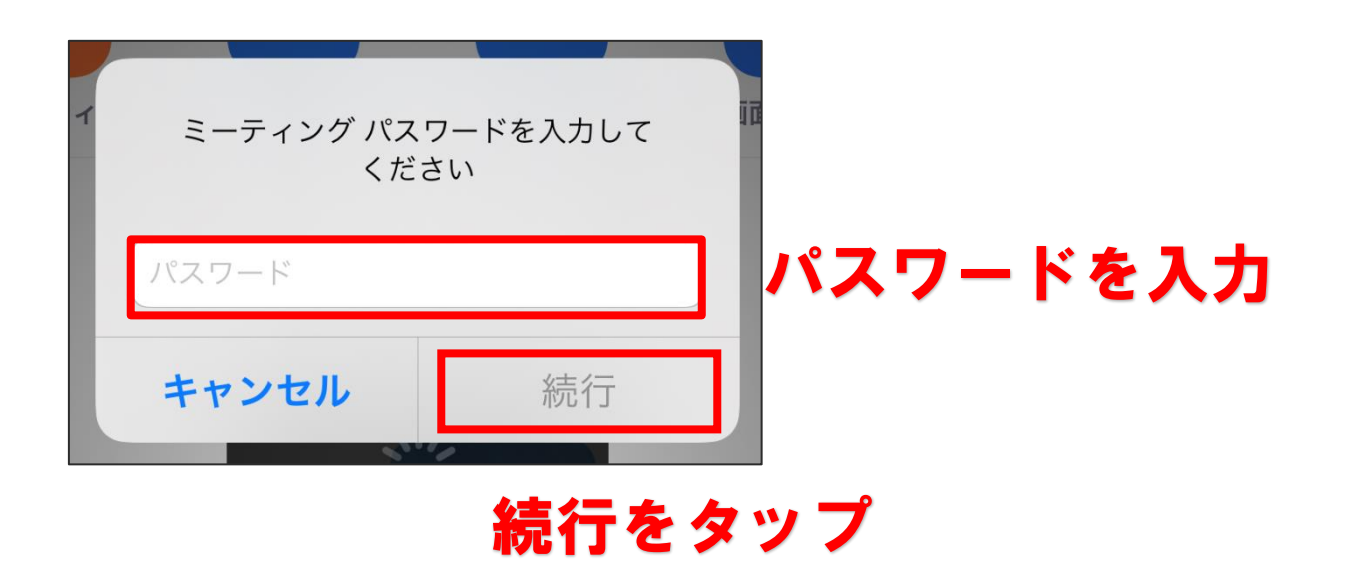

(5) オンラインレッスンが始まるまでお待ちください。

| ヨーケン スポーツクラブのパーソナルミ・・・<br><u>退出</u> |                 |  |  |  |
|-------------------------------------|-----------------|--|--|--|
| このミーティングをホストが開始するまで待<br>機しています      |                 |  |  |  |
|                                     |                 |  |  |  |
| ミーティング ID                           | 例)123456        |  |  |  |
| 時刻                                  | これは定期的なミーティングです |  |  |  |
| 日付                                  |                 |  |  |  |
| ホストの場合は、サインインしてこの会議を開始してください        |                 |  |  |  |
| サインイン                               |                 |  |  |  |
|                                     |                 |  |  |  |

(6) オンラインレッスンが始まると『ビデオプレビュー 』の画面に変わります。『ビデオ付きで参加 』をタップするとレッスンに参加できます。

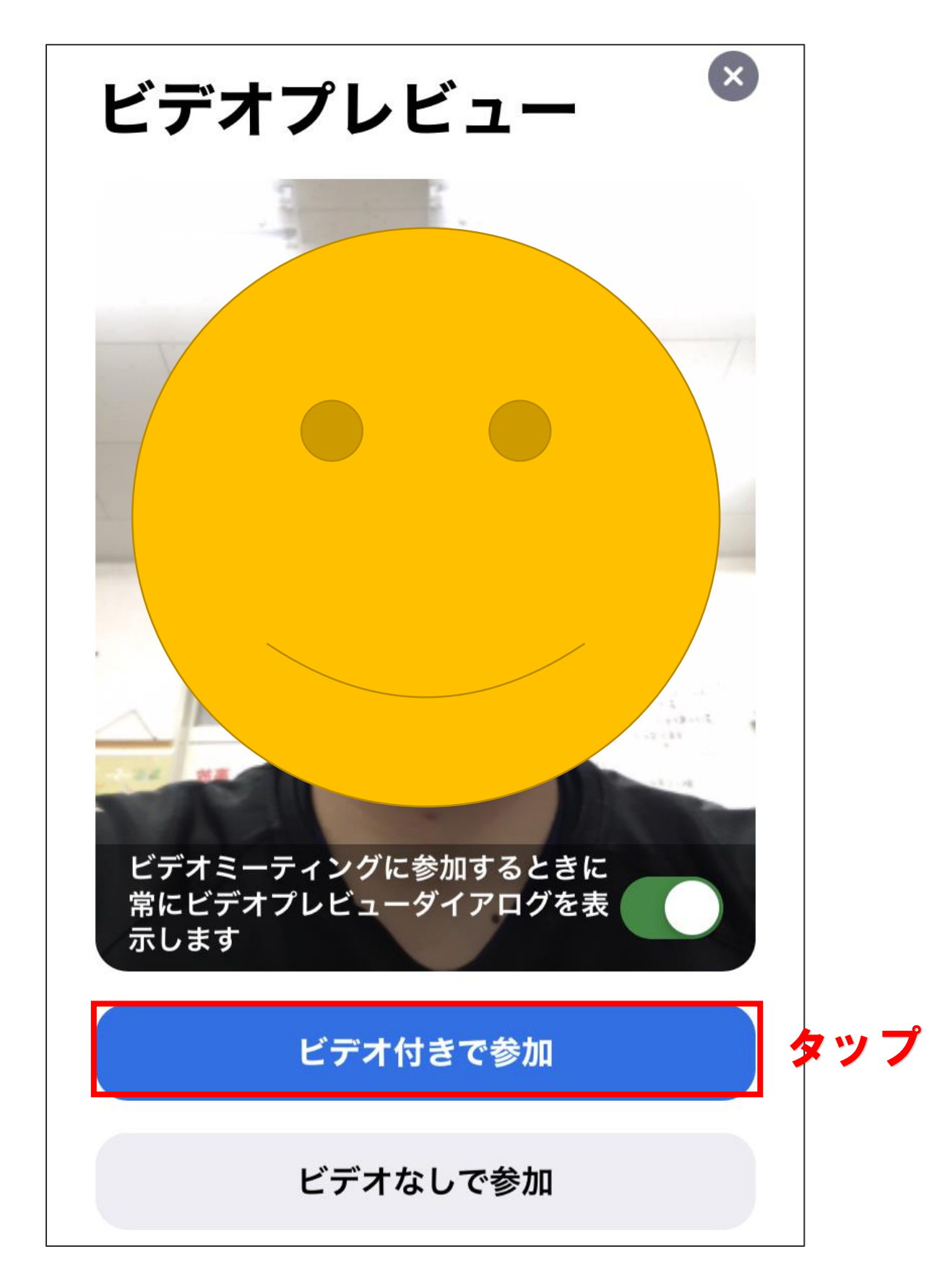

## ※ 注意 ※

## Android 型のスマートフォン、タブレットをご利用の方

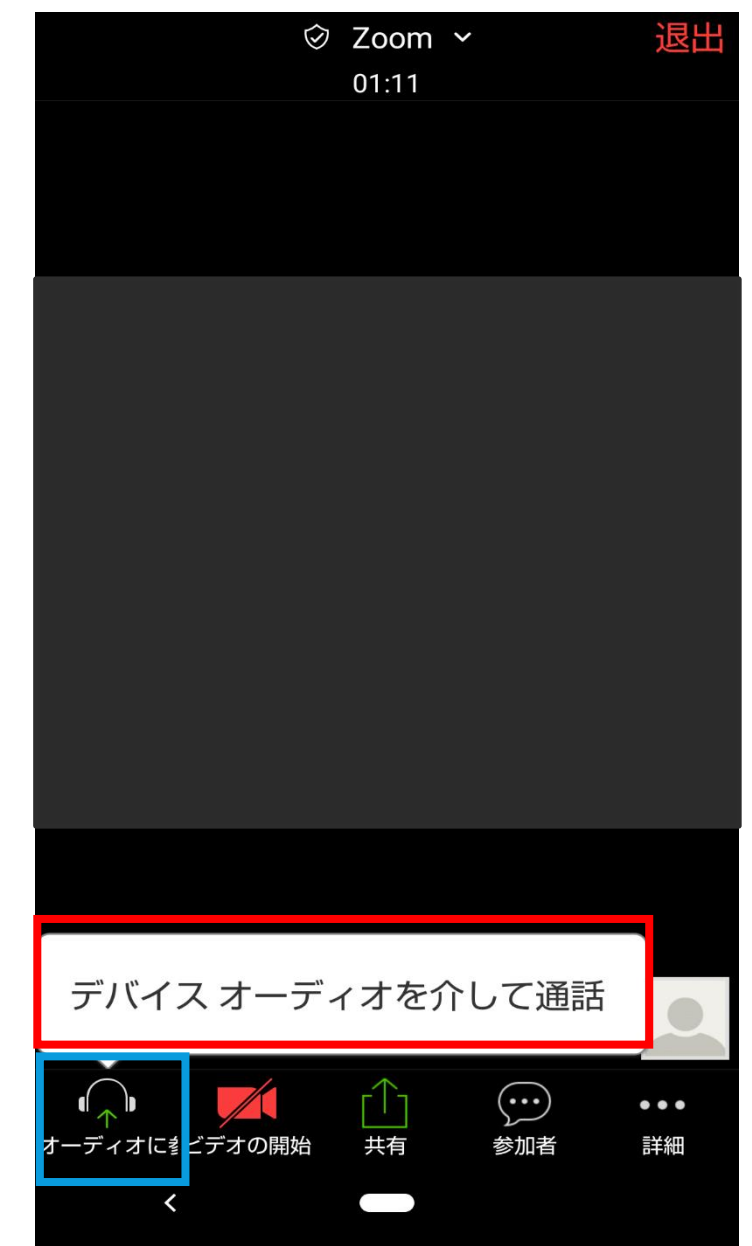

○ レッスン開始後、必ず『 デバイスオーディオを介して通話 』の吹き出しをタップしてくださ

い。タップしないと音声が出ません。

☆ 画面が暗くなった際は・・・

①画面のどこかをタップ

②左下のヘットフォンマークをタップ ⇒ 『 デバイスオーディオを介して通話 』の吹き出しが 再表示されます。